# IA sammanställning 2023

Till FVG 2023-12-06

Camilla Jingbro Schelin

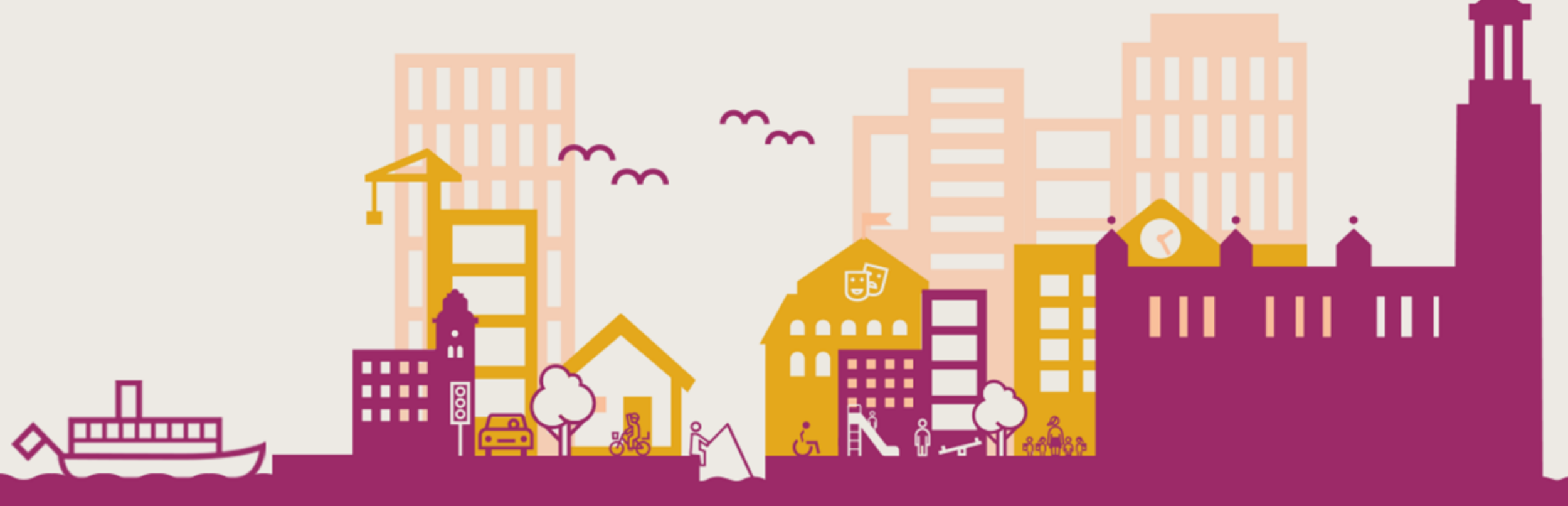

Stockholms stad

## Händelsetyp / månad

22 händelser. Alla 5 val av händelsetyp visas.

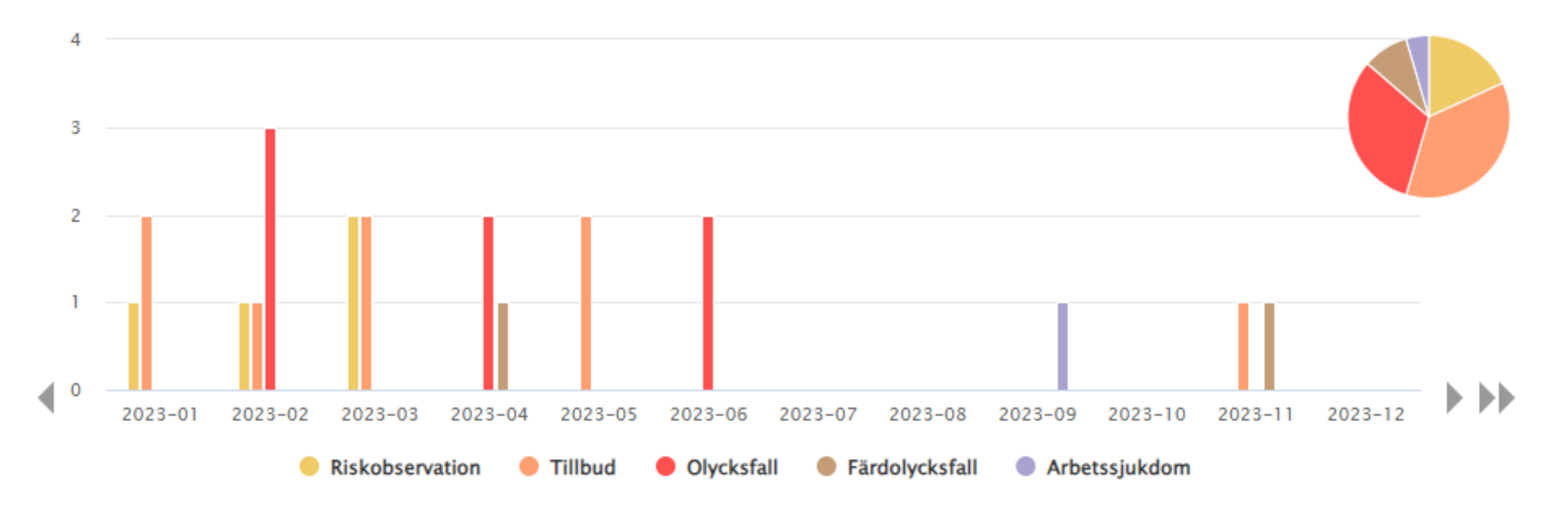

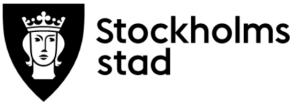

## Skaderisk per risk och händelsetyp

#### 19 händelser. Saknas för 3. Alla 7 val av skadeorsak/risk visas.

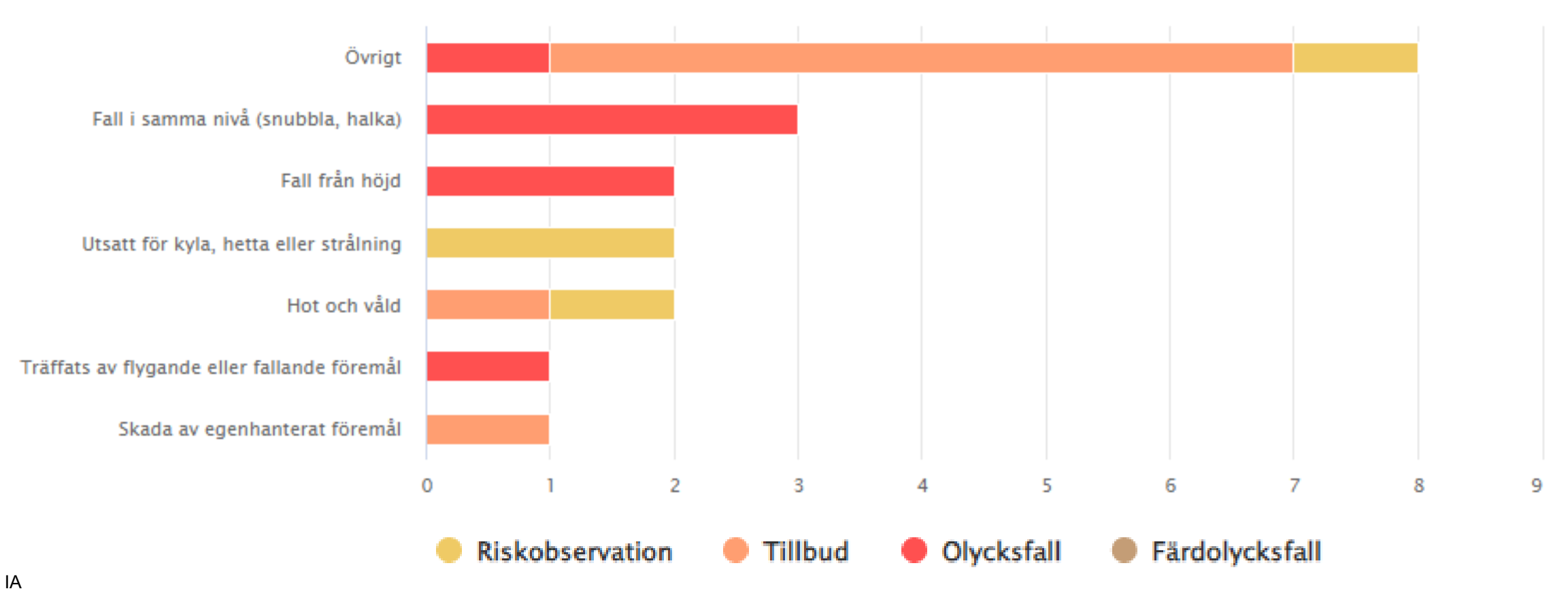

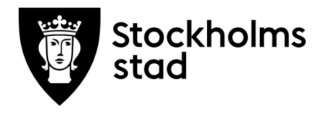

# Plats per händelsetyp

### 20 händelser. Saknas för 2. Alla 8 val av plats visas.

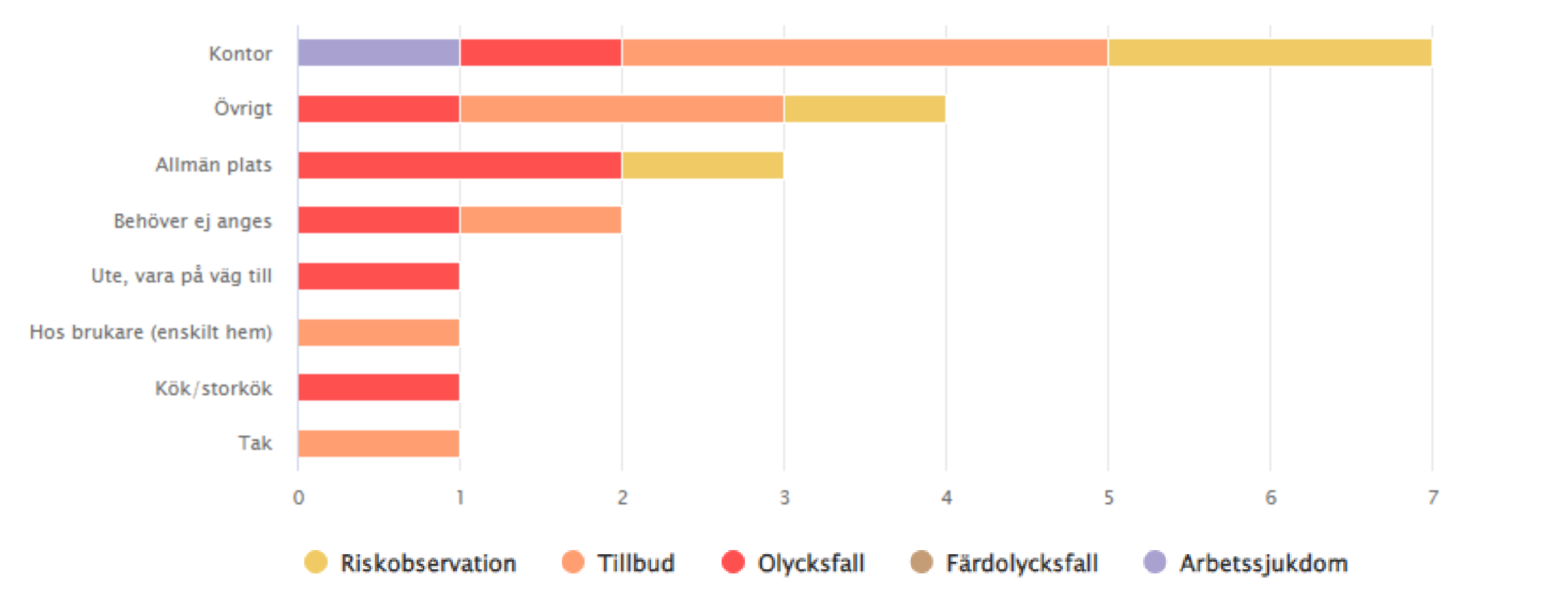

8

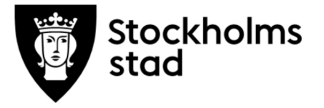

### Händelser per månad

21 händelser. Alla 4 val av händelsetyp visas.

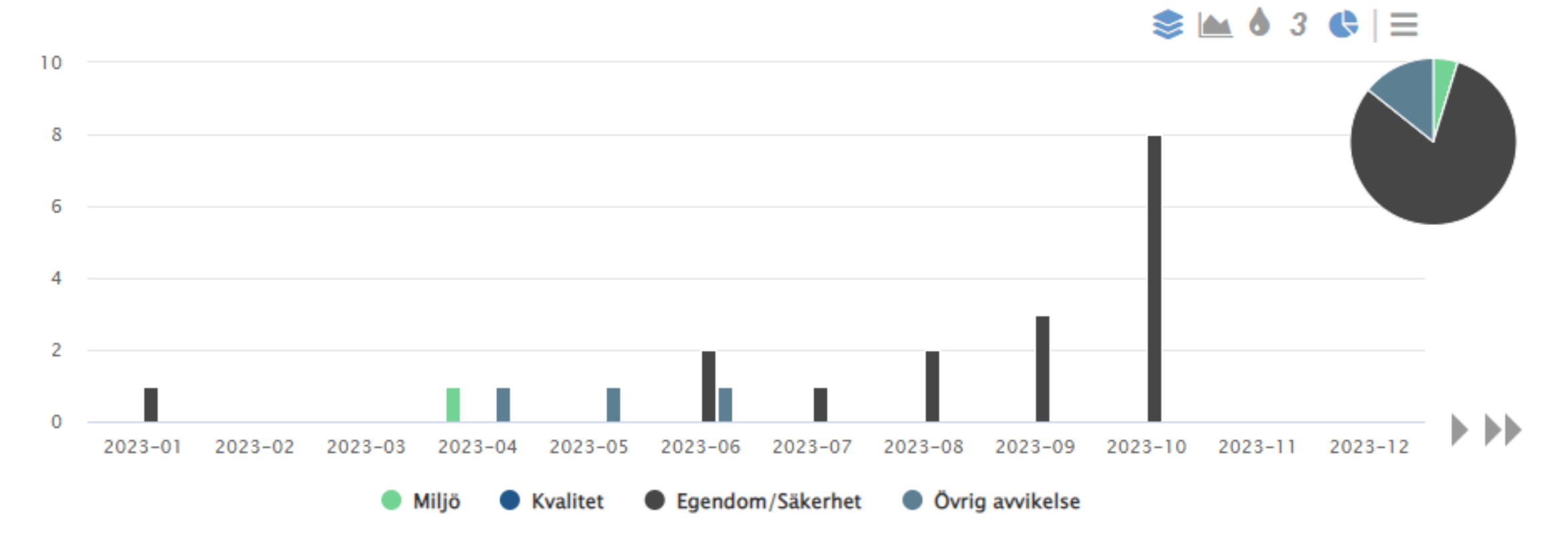

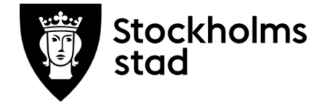